一、用 IE 開啟網頁

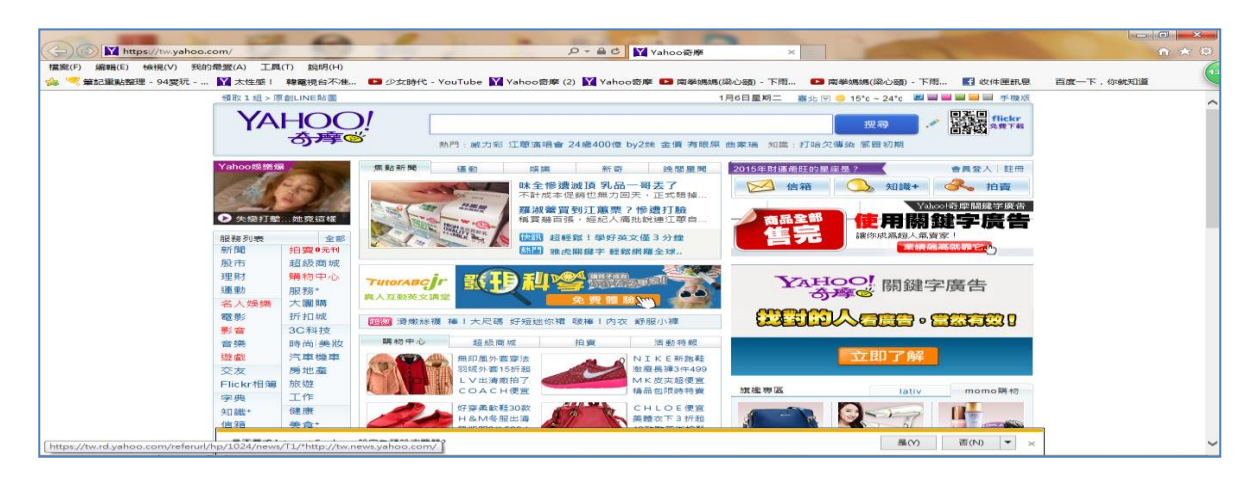

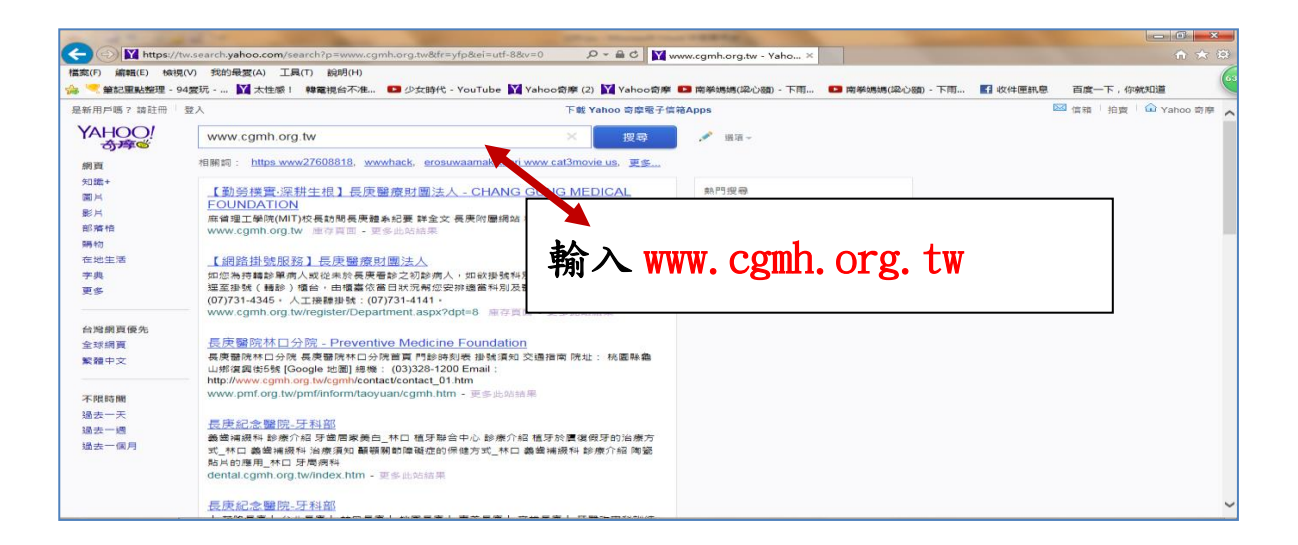

## 二、進入長庚全球資訊網網頁 點選[研究教學]→[圖書資訊]

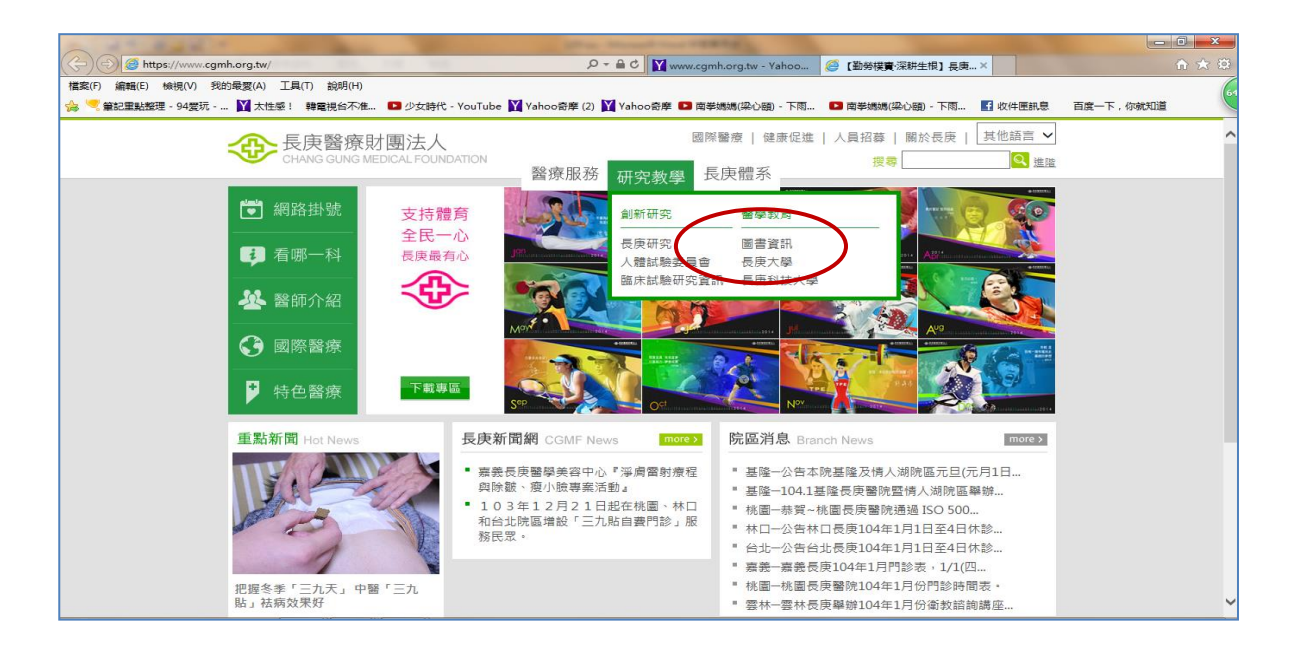

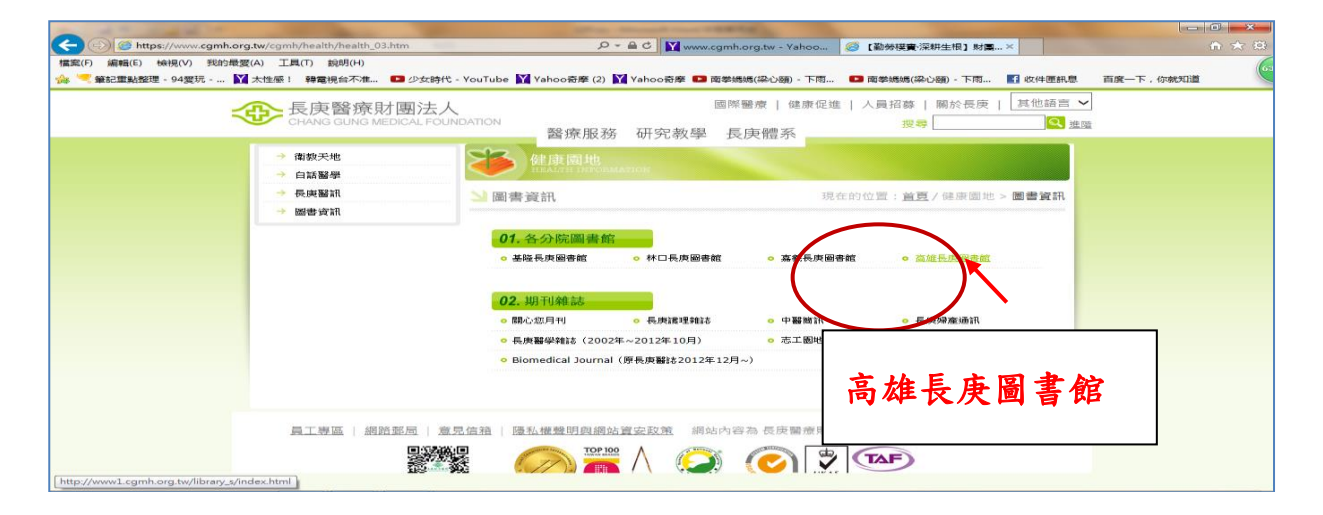

#### 二、使用環境注意事項:

- 醫院內使用 WiFi(cgmh-guest 或 cgmh conference)時,直接點 選進入
- (2) 院外或家中使用時,需先做遠端認證設定

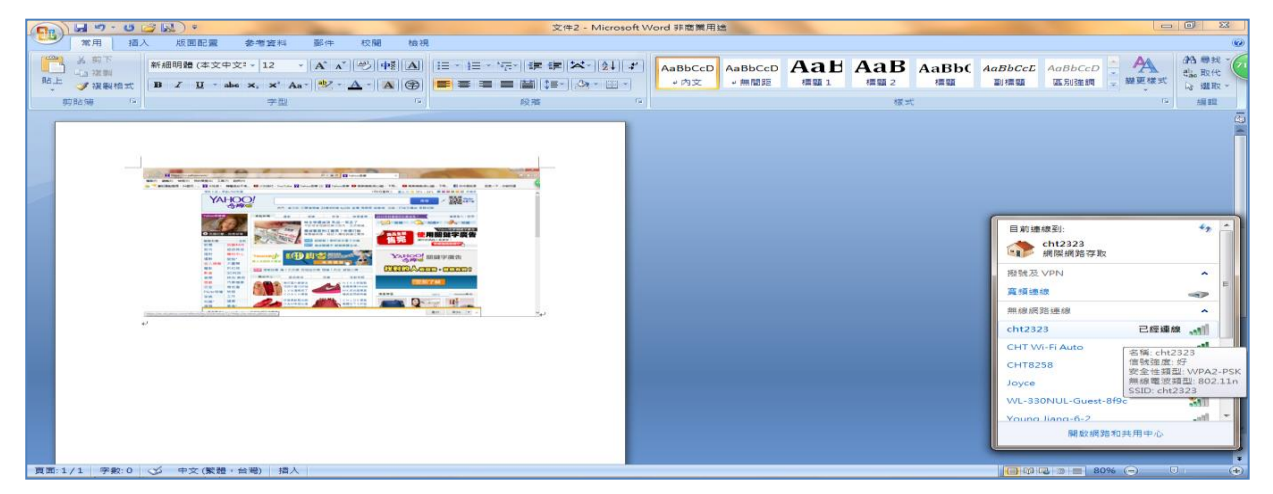

## 使用院內 WiFi,請直接點選進入電子資源整合系統

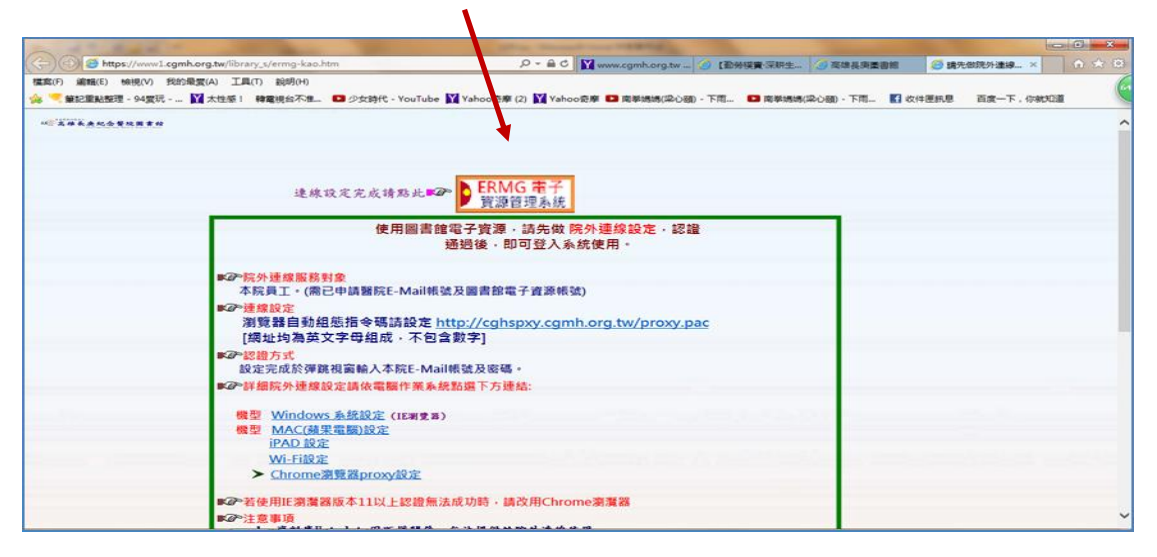

(2) 院外或家中使用時,使用 ERMG 電子資源需先做遠端認證設定

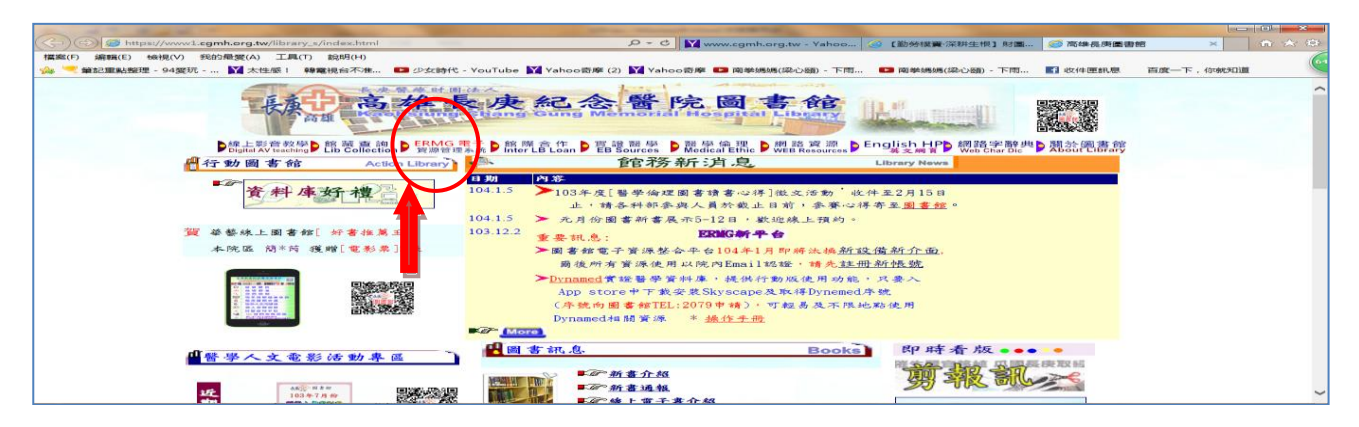

- 🖴 🕈 🔛 www 🥌 言音少に彼り充クト 連系の 💶 少女時代 - YouTube 🔛 Yahoo寄摩 (2) 💟 Y 百度一下, 你就知道 ERMG 電子 資源管理系統 連線設定完成請點 使用圖 書館電子寶源 · 請先做 院外連線設 通過後 · 即可登入系統使用 · · 認證 點選 ERMG 電子資源 ◎院外連線服務對象 本院員工。(需已申請醫院E-Mail報 整合系統前 读及圖書館電子資源帳號) 瀏覽器自動組態指令碼請設定 <u>http://c</u> [網址均為英文字母組成,不包含數字] org.tw/proxy.pac 量方式 ≅完成於彈跳視窗輸入本院E-Mail帳號及壞碼。 細院外連線設定請依電腦作業系統點選下方連結: 先做遠端設定 機型 Windows 系統設定(IE潮覚器) 機型 MAC(通星電腦)設定 iPAD 設定 Wi-Fi設定 Wi-Fi設定 Chrome瀏覽器proxy設定 皆使用IE瀏灠器版本11以上認證無法成功時,請改用Chrome瀏灠器

#### 三、院外連線設定方式(IE) 點選 工具列 →網際網路選項

|                                          |                                           |                                                                                                    | <u>] x</u> |
|------------------------------------------|-------------------------------------------|----------------------------------------------------------------------------------------------------|------------|
| Https://www1.cgmh.org.tw/librar          | y_s/ermg-kao.htm                          | ♀ ▲ C Y www.cgmh.or ② 【勤勞樸實深 ② 高雄長庚園書館 ② 請先做院外連 ◎ 請先做院外 ×                                                                                                    | à ★ 🛱      |
| 檔案(F) 編輯(E) 檢視(V) 我的最愛(A) 工具(            | T) 說明(H)                                  |                                                                                                    | 66         |
| 🍰 🔜 筆記重點整理 - 94愛玩 🞽 太性                   | 刪除瀏覽歷程記錄(D) Ctrl+Shift+D                  | Del 摩(2) 🛐 Yahoo奇摩 💶 南拳媽媽(梁心頤) - 下雨 💶 南拳媽媽(梁心頤) - 下雨 🚮 收件匣訊息   百度一下,你就知道                                                                                                    |            |
|                                          | InPrivate 瀏覽(I) Ctrl+Shift                | +P                                                                                                    |            |
| 林 高雄長庚紀会誓院園書館                            | 開啟追蹤保護(K)                                 |                                                                                                    |            |
|                                          | ActiveX 師選(X)                             |                                                                                                    |            |
|                                          | 1%正連続同題(C)<br>電気5月9月 トッカが測算工作の167.(C)     |                                                                                                    |            |
|                                          | 至新用成工/CH3剧員工1FP目版(3)<br>終編は新増到[開始] 功能夷(M) |                                                                                                    |            |
|                                          |                                           | NG 电子                                                                                                    | _          |
|                                          | (数代 P 単)(IN) Ctri<br>中期封結程寺(D)            |                                                                                                    | _          |
|                                          | SmartScreen 篩選工具(T)                       | ▶ Ⅰ,請先做 院外連線設定,認證                                                                                                    |            |
|                                          | 管理附加元(件(A)                                | 即可登入系统使用。                                                                                                    |            |
|                                          | 相容性檢視設定(B)                                |                                                                                                    |            |
|                                          | 訂閱此摘要(F)                                  |                                                                                                    |            |
|                                          | 擔要搜索(E)                                   | , 電子資源帳號)                                                                                                    |            |
|                                          | Windows Update(U)                         |                                                                                                    |            |
|                                          | 執行儀表板 Ctrl+Shift-                         | +U hspxy.cgmh.org.tw/proxy.pac                                                                                                    |            |
|                                          | F12 開發人員工具(L)                             |                                                                                                    |            |
|                                          |                                           |                                                                                                    |            |
|                                          | 網際網路選項(0)                                 |                                                                                                    |            |
| Res-11                                   | 細枕が准然放在詞次电                                |                                                                                                    |            |
| 100 1                                    | The Windows 多体部中(The The                  | and the second second sec |            |
| 1元 1元 1元 1元 1元 1元 1元 1元 1元 1元 1元 1元 1元 1 | 22 <u>WINDOWS 永然放走</u> (比測寛森)<br>刊 MAC(   |                                                                                                    |            |
| 178 🗄                                    | iPAD 設定                                   |                                                                                                    | -          |
|                                          | ·····································     |                                                                                                    | - 10-      |
|                                          | ➤ Chrome瀏覽器proxy設定                        |                                                                                                    |            |
|                                          |                                           |                                                                                                    |            |
| ■®~若                                     | 使用IE瀏覽器版本11以上認證無法成功                       | )時,請改用Chrome瀏灠器                                                                                                    |            |
| <b>■</b> ®> <u>‡</u>                     | 意事項                                       | ter an an an a' shak at an an                                                                                                    | ~          |

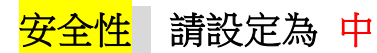

| ● 律周慢電電研始部間解究型・10項目12次<br>ALESTER/SP2表目型線(4)<br>ALESTER/SP127時型線、中回商<br>医型 |
|----------------------------------------------------------------------------|
| 北國域的安全地域和自動高                                                               |
|                                                                            |
| 使用圆書館電子資源,請先做院外連線設定,認識                                                     |
| 一 于教理在主要和 non 向气之的 通過後,即可登入系统使用。                                           |
|                                                                            |
| Alife就及圖書館電子資源傳號)                                                          |
| 設定 http://cghspxy.cgmh.org.tw/proxy.pac                                    |
|                                                                            |
| 就是完成於理题代码输入本院E-Mail银载及窗稿。                                                  |
| ■4%評測院外建爆設定請依電腦作幾条統話題下方建結:                                                 |
| 機型 Windows 泰統設定 (TE測集器)                                                    |
|                                                                            |
|                                                                            |
|                                                                            |
| ■ 《 名使用IE 溯漫激版本11以上認證無法成功時,請改用Chrome溯漫器<br>■ 《 注意單通                        |

#### 信任網站中

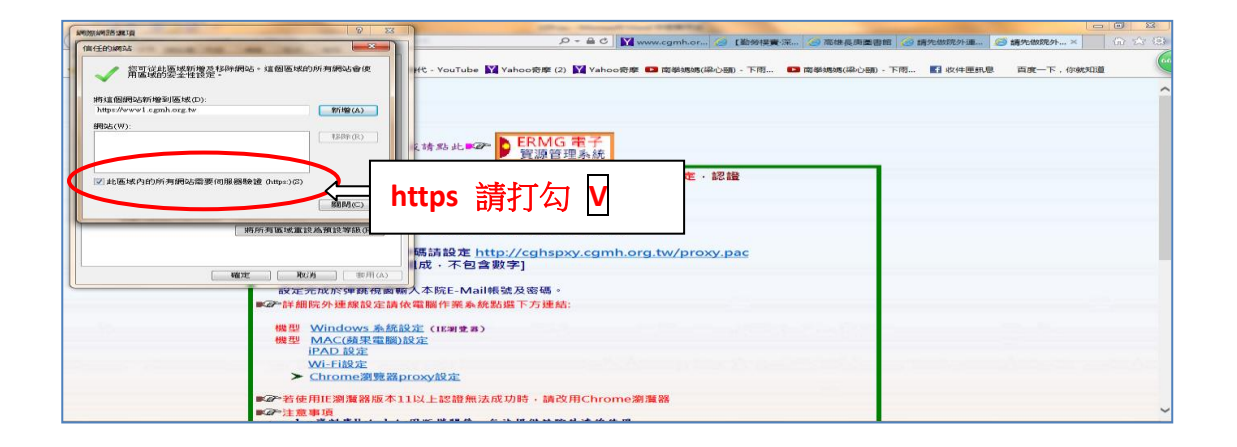

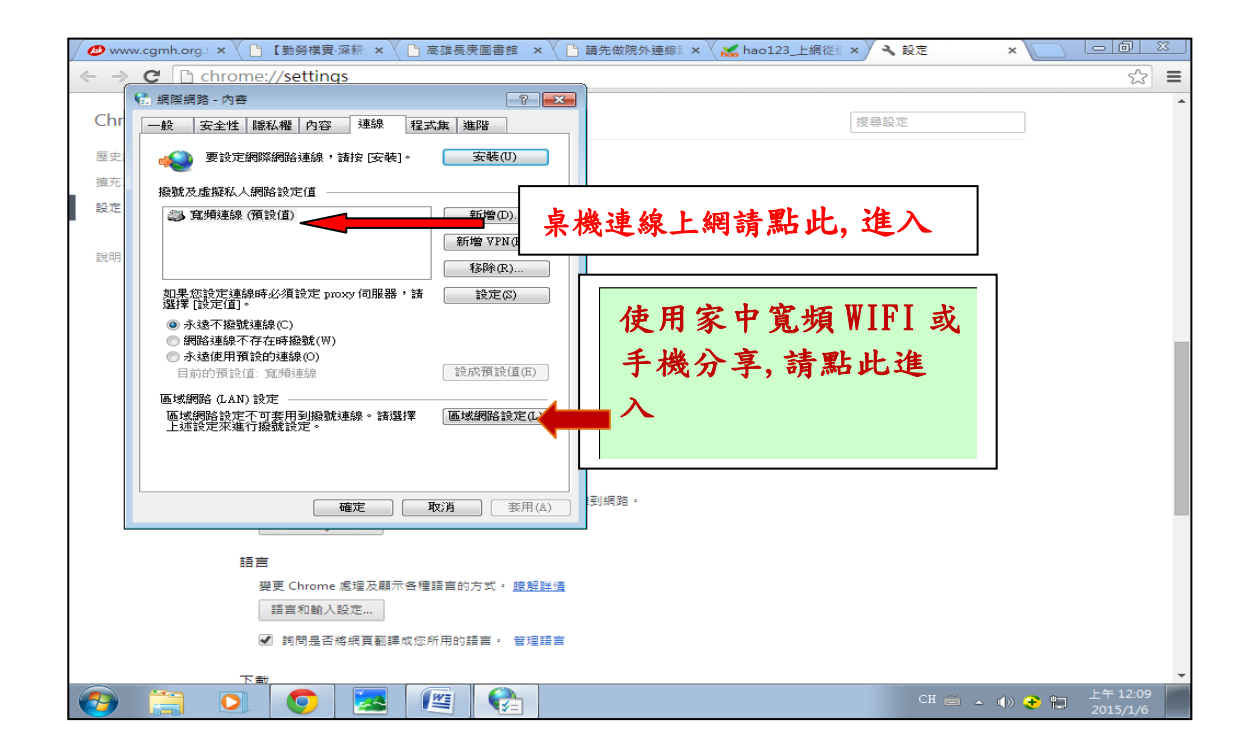

| 目動設定自動設定,要確保使用手動設定,講作用自動設定,                                                     | Tube 💟 Yahoo 奇座 (2) 💟 Yahoo 奇座 💶 南学姚娟(梁心語) - 下雨 🖸 南学姚娟(梁心語) - 下雨 💽 肉件運訊是 百度一下, 你就知道 |
|---------------------------------------------------------------------------------|-------------------------------------------------------------------------------------|
| <ul> <li>●●新賀期設定(A)</li> <li>② 使用自動組織論令碼(S)</li> </ul>                          | 勾選 使用自動組態指令碼                                                                        |
| 位批(R) http://cghppxy.cgmh.org.tw/proxy.pz<br>Proxy 修改                           | 輸入: http://cghspxy.cgmh.org.tw/proxy.pac                                            |
|                                                                                 | (原自動偵測不勾選)                                                                          |
| 確定 取消                                                                           | il 帳號及圖書館電子資源帳號)<br>在 http://cghspxy.cgmh.org.tw/proxy.pac                          |
| 福定 取為 (※用(A)<br>設定元比於評既現斂額人本院<br>■公評細院外連線設定請依電腦作                                | 木已喜奴子]<br>E-Mail岷號及密碼。<br>業系統點描下方連結:                                                |
| 機型 Windows 糸括設定(HE<br>機型 MAC(建築電纜)設定<br>iPAD 設定<br>Wi-Fi設定<br>> Chrome潮覽器proxy設 | #12#) <mark>其他不變動</mark><br>症                                                       |
| ■の若使用IF瀏灠器版本11以上認<br>■の注意事項                                                     | 證無法成功時・請改用Chrome溯資器                                                                 |

## 四、設定完成後,請點選重新整理(功能鍵中檢視 或 滑鼠右鍵)

| C) () (https://www1.cgmh.org.tw/library_s/ermg-kao.htm                                        | P = ≜ C V www.camb.or () (\$999         |                    | ) 槽先做院外運                                            |                              |              |
|-----------------------------------------------------------------------------------------------|-----------------------------------------|--------------------|-----------------------------------------------------|------------------------------|--------------|
| 置整(F) 編輯(E) 4時現(V) 彩的景変(A) 工具(T) 前明(H)<br>🦕 🥊 総型動整理 - 94愛玩 💟 太性感! 特羅提合不准 💶 少女時代 - YouTube 💟 V | /ahoo奇庫 (2) 🚺 Yahoo奇座 🚥 南等婚婚(紀心園) - 下雨  | 1 💶 南柴媽媽(梁心額) - 下雨 | 🗗 收件匣                                               | 机息 百度一下                      | . 你晚知道       |
| **************************************                                                        |                                         |                    |                                                     |                              |              |
| 達線設定完成請點此■200                                                                                 | ERMG 电子<br>资源管理系统                       |                    | 上一頁(8)<br>下一頁(0)<br>移至複製                            | )<br>PSMR4E(D)               | Ctrl+Shift+L |
| 使用圖書館電子通過                                                                                     | 子實源,請先做 院外連線設定,認證<br>8後,即可登入系統使用。       |                    | 另存背景<br>設成背景<br>補製背景                                | s)<br>G)<br>(C)              |              |
| ■② <b>○院外連線服務對象</b><br>本院員工。(帶已申請醫院E-Mail帳號及)                                                 | 圖書館電子資源帳號)                              |                    | <b>全選(A)</b><br>贴上(P)                               |                              |              |
| ▶◎ <mark>&gt; 連應設定</mark><br>瀏覽器自動组態指令碼請設定 <u>http</u><br>[額址均為英文字母組成,不包含數                    | ://cghspxy.cgmh.org.tw/proxy.pac<br>[字] |                    | いた<br>の<br>の<br>の<br>利用 Bing<br>の<br>利用 Win<br>所有加速 | ) 求翻譯<br>dows Live 来傳送8<br>器 | <b>官子邮件</b>  |
| ● 認證方式<br>設定完成於彈跳視窗輸入本院E-Mail機型<br>● ● 詳細院外速線設定請依電腦作業系統點1                                     | 虎及密碼。<br>蹑下方連結:                         |                    | 建立建模<br>加到我的:<br>缺税原始:                              | わ<br>最変(F)<br>賃(V)<br>(L)    |              |
| 機型 Windows 系統設定(1E調素 73)<br>機型 MAC(蘋果電腦)設定<br>iPAD 設定                                         |                                         | 0300-0200          | 編(語)(E)                                             |                              |              |
| Wi-Fi設定<br>➤ <u>Chrome瀏覽器proxy設定</u>                                                          |                                         | K                  | 列印(I)<br>預覽列印<br>重新整理                               | (N)<br>(R)                   |              |
| ■ご若使用IF瀏灣器版本11以上認證無法成1<br>■ご注意事項                                                              | 功時,請改用Chrome瀏灑器                         |                    | 使用迅雷<br>内容(P)                                       | 下載全部鏈接                       |              |

## 五、跳出輸入醫院 Email 帳密視窗(表遠端主機確認員工身份)

| AND A REAL PROPERTY.                                                             | March Street Street Str |                       |                                      |                   |
|----------------------------------------------------------------------------------|----------------------------------------------------------------------------------------------------|-----------------------|--------------------------------------|-------------------|
| (C) ( https://lib3.cgmh.org.tw/cgi-bin/er4/browse.cgi?o=der&p=/er                | 4/login.htm 🔎 🛪 🗙 🖬 www.cg 🍩 🕻 🛍 👾 🗤                                                                                                    | (2) 7部錄長              | ③ 前先级 ④ 前先级                          | O IETE × (∩ ☆ (8) |
| 程度(1) 編明(2) 時代(2) 認約/展開(A) 工具(7) 記明(4)<br>※ ************************************ | VouTube 💟 Yahoo寄岸 (2) 💟 Yahoo寄廃 🊥 南美瑪瑪(県心部) -                                                                                                    | T-111 📫 (0) (0) (0) ( | ) - "FIND <b>IC3</b> 452444 (IMBANUM | 百度一下,你就知道         |
|                                                                                  |                                                                                                    |                       |                                      |                   |
|                                                                                  | (                                                                                                    |                       |                                      |                   |
|                                                                                  | Windows 安全性<br>The server cghspxy.cgmh.org.tw is asking for your user name and<br>password. The server reports that it is from SHK Library Proxy Ser                                                                                                    | d                     |                                      |                   |
|                                                                                  |                                                                                                    |                       |                                      |                   |
|                                                                                  |                                                                                                    |                       |                                      |                   |
|                                                                                  | ·<br>確定 段                                                                                                    | .596                  |                                      |                   |
|                                                                                  |                                                                                                    |                       |                                      |                   |
|                                                                                  |                                                                                                    |                       |                                      |                   |
|                                                                                  |                                                                                                    |                       |                                      |                   |
|                                                                                  |                                                                                                    |                       |                                      |                   |
|                                                                                  |                                                                                                    |                       |                                      |                   |
|                                                                                  |                                                                                                    |                       |                                      |                   |

<mark>確定</mark>完成後

六、跳出電子資源查詢系統畫面→輸入已申請通過圖書館電子資源

帳號密碼(同為院內 Email 帳密)(此為電子資源主機認證讀者身份)

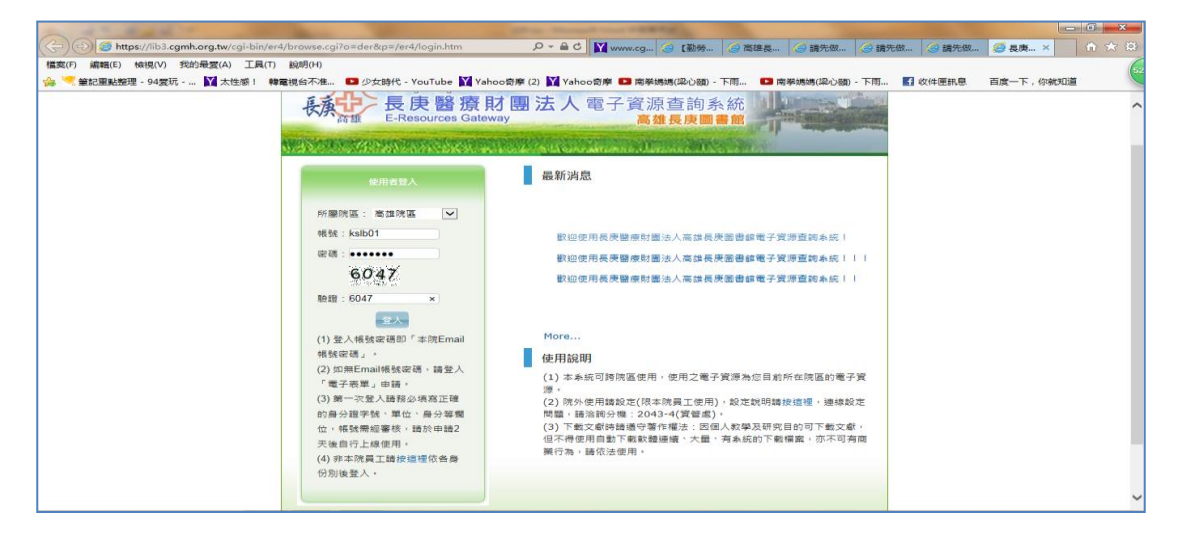

說明:電子資源遠端認證使用限員工及有符合申請院內Email 資格長期受訓人員

七、認證通過後,可進入高雄院區圖書館資料庫、電子期刊、電子書

、網路資源等服務。

◎首頁:熱門排行

| ● www.cgm × 【 🖞 5 【 勤勞樓 🗄 × 【 🗋 高雄長庚 🗄 × 【 🗋 請先做院 🖇 🕐 長庚醫療 🖡 × 【 🗋 請先做院 🗴 🕐 請先做院 🖇 🕐 請先做院 🖉                                                            | 😹 hao123_」× 🔍 設定 🛛 🕞 🔍 📃                           |
|----------------------------------------------------------------------------------------------------|----------------------------------------------------|
| ← → C Attps://lib3.cgmh.org.tw/cgi-bin/er4/browse.cgi                                                                                                  | ☆ <b>=</b>                                         |
| Chang Gung Medical Foundation<br>長良醫療財團法人電子資源查詢系統<br>EResources Gateway<br>資料庫(Database)   電子期刊(E-Journals)   電子書(E-Books)   網路資源(V                    | Veb Resources) + 個人化服務                             |
|                                                                                                    | 最新消息   常見問題   離開系統<br>登入者:                         |
| 【資源查詢】<br>資源名稱 ▼ 所有資源 ▼ ■精確檢索 查詢 進階查詢                                                                                                    | ₩ 最新消息                                             |
|                                                                                                    | 日期    標題                                           |
| 💡 本週我狠庫                                                                                                    | 2014/12/17 歡迎使用長庚醫療財團法人高雄長<br>庚圖書館電子資源查詢系統!        |
|                                                                                                    | 2014/09/23 歡迎使用長庚醫療財團法人高雄長<br>庚圖書館電子資源查詢系統!!!      |
| 1.為美國國家醫學國書館(NLM, Mational Lubrary of Medicine)所執行,仍該至來自 1946 年至今月關基礎、臨床生物醫學共約 5,100 餘種期刊之書目攝要型資料(1975年以後有攝要),是醫學專業資料庫中使用<br>率局高的資料庫:每日軍新。 2. Merline為 | 2014/09/23 數迎使用長庚醫療財團法人高雄長<br>庚圖書館電子資源查詢系統!!       |
| More                                                                                                    | More                                               |
| ✿ 熟門排行                                                                                                    | √ 系統標籤説明                                           |
| <u> 乾回點即</u>                                                                                                    | 一 教迎進入電子資源查詢系統,請依據您的需要,<br>濯釋使用名功能键進行檢索 1          |
|                                                                                                    | 1. 資料庫:表列本館引進之資料庫清單,可依題                            |
|                                                                                                    | 名、中外文資料庫、主題學科、資料型態等進行<br>過順號, 武克接到出去デナデア「決測素強」, 计能 |
|                                                                                                    | 瀏覽,或直接和用量面左下方「頁源宣詞」以能<br>輸入資料庫名稱加以檢索。              |
|                                                                                                    | 2. 電子期刊:表列本館引進之電子期刊刊名清                             |
| 388 次 Micromedex(CCIS) 2.0版                                                                                                    | 單,可依刊名、出版商、語言別等進行瀏覽;或                              |
|                                                                                                    | CH 🚎 🔺 🕪 💽 上午12:13<br>2015/1/6                     |

| Ø www.cgm × □ 1<br>← → C' □ http:                                    | 【勤勞標』× ♥ [] 斋課長庚:× ♥ [] 請先做院:× ♥ [] 長東醫泰: × ♥ [] 請先做院:× ♥ 📈 hao123_] × ♥ � 認定<br>s;//lib3.cqmh.orq.tw/cqi-bin/er4/browse.cqi                                                                                                    |                                                                                                    |
|----------------------------------------------------------------------|----------------------------------------------------------------------------------------------------|----------------------------------------------------------------------------------------------------|
| Chan<br>医尿道 Enc                                                      | ig Gung Medical Foundation<br>庚醫療財團法人電子資源查詢系統<br>sources Gateway 高雄長庚圖書館<br>se)   電子期刊(E-Journals)   電子書(E-Books)   網路資源(Web Resources)  <br>首頁   最新<br>3                                                                                                    | (個人化服務)<br>消息:常見問題:離開系統<br>≧入者:                                                                                                    |
| <ul> <li></li></ul>                                                  | □ 資源名稿 ▼ 資料庫 ▼ □ 精確検索 査測 建踏査測                                                                                                    | 25 查胸結果分類                                                                                                    |
| <ul> <li>出版商排29</li> <li>試用資源</li> <li>免費資源</li> <li></li> </ul>     | 注時前: A K 5 C 半<br>中文筆到: 45 G 11 13+<br>A to Z潮環: A B C D E J K M N P B S I U                                                                                                    | <ul> <li>主題</li> <li>一般醫學(22)</li> <li>* 實證醫學(13)</li> <li>* 書目管理軟體(12)</li> </ul>                                                                                                    |
| 新到資料庫     新到資料庫 <u>熱門點閥</u>                                          | 下一頁         会         年 66 筆         会         毎 頁 筆数         50 ▼         ④ 第         筆           編集         題名         類型         出版 平台         吸袋年代/出版年         其它註記         Web2.0           No         Thit         Dublic has Four concernence these range         Web2.0                                                                                                    | · 一般學科(6)<br>· 護理學(5)<br>more                                                                                                    |
| <ul> <li>         · 我们可找到《         ·   ·        ·        ·</li></ul> | No.         Inte         Type Publisher Full Text Coverage Other Into.           1         Access Medicine         ①         McGraw-         22100         @認問 部 55           ②收蔵 常推購 受所介         Hill         *創業用         211         241         241         241         241         241         241         241         241         241         241         241         241         241         241         241         241         241         241         241         241         241         241         241         241         241         241         241         241         241         241         241         241         241         241         241         241         241         241         241         241         241         241         241         241         241         241         241         241         241         241         241         241         241         241         241         241         241         241         241         241         241         241         241         241         241         241         241         241         241         241         241         241         241         241         241         241         241         241 | <ul> <li>         一 資料庫代理商/出版         ň         ň         1homson(14)         • OVID(11)         • EBSCO(7)         ē EBsCo(7)         • Edsevier(6)         • McGraw-Hill(4)         more         </li> </ul> |
|                                                                      | CH 🖮                                                                                                    | ▲ ()) 🛃 😭 上午 12:14<br>2015/1/6                                                                                                    |

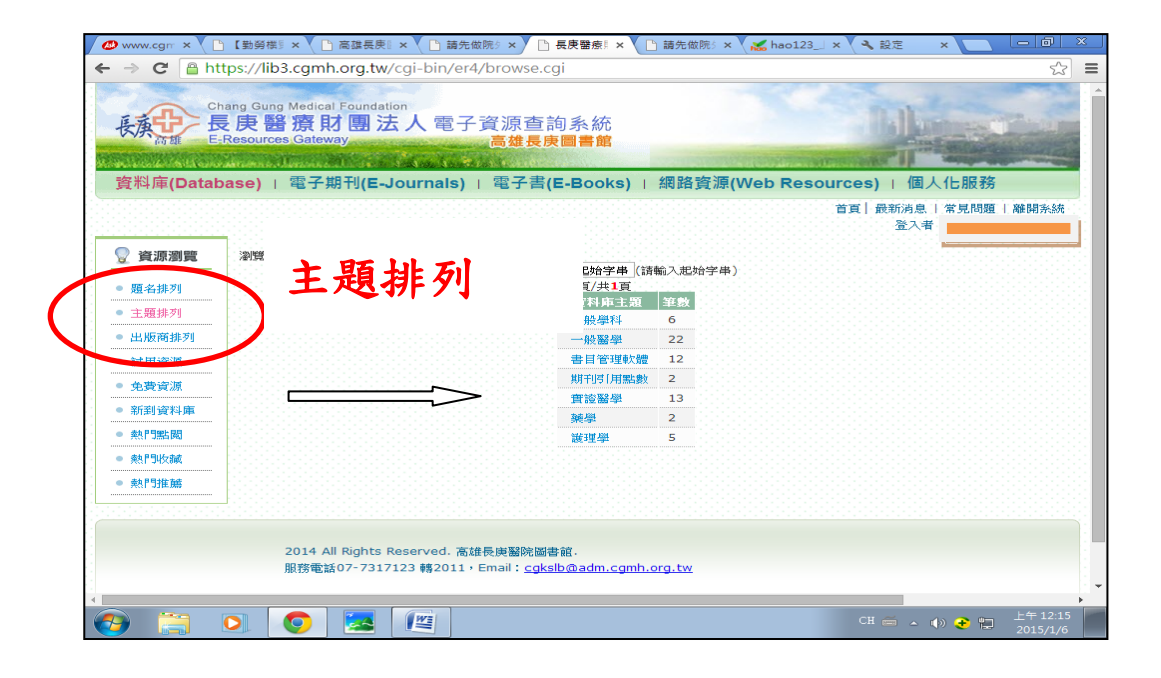

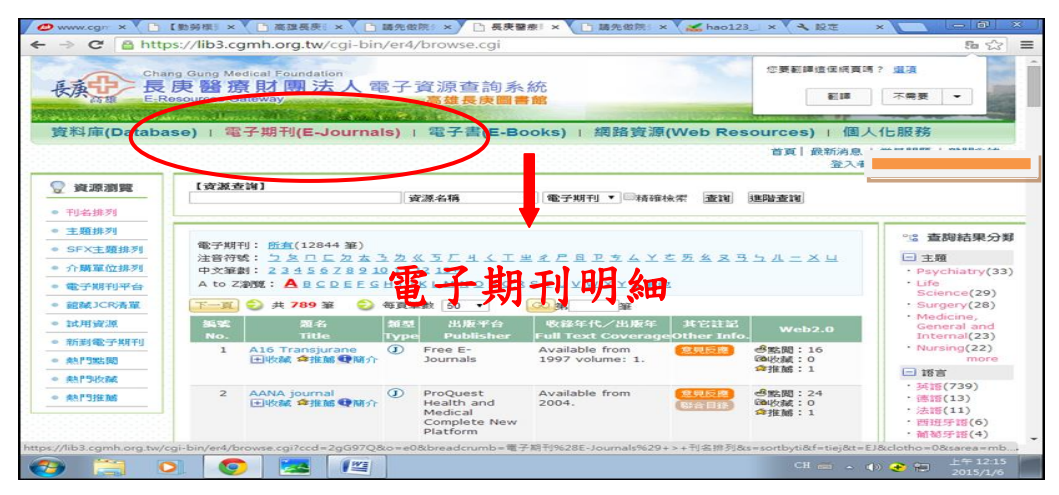

| → C A http                                                                                                    | s://lib3.cgmh.org.tw/cgi-bin/er4/browse.cgi                                                                                                    | 5 公                                                                                                    |
|----------------------------------------------------------------------------------------------------|----------------------------------------------------------------------------------------------------|----------------------------------------------------------------------------------------------------|
| E-R                                                                                                    | g Gung Medical Foundation<br><b>戶醫療財團法人電子資源查詢系統</b><br>Foundation                                                                                                    | 嗎? <u>選項</u>                                                                                                    |
| THE REAL PROPERTY AND A DESCRIPTION OF THE REAL PROPERTY AND A DESCRIPTION OF THE REAL PROPERTY |                                                                                                    |                                                                                                    |
| 資料庫(Databa                                                                                                    | se)   電子期刊(E-Journals)   電子書(E-Books)   網 各資源(Web Resources)   個)                                                                                                    | 人化服務                                                                                                    |
|                                                                                                    | 首頁 最新消息                                                                                                    |                                                                                                    |
|                                                                                                    | 登入者                                                                                                    | f                                                                                                    |
| 資源瀏覽                                                                                                    | 【資源查询】                                                                                                    |                                                                                                    |
|                                                                                                    | 資源名稱 ▼ 雷 ▼ ■精確検索 香罐 進路香罐                                                                                                    |                                                                                                    |
|                                                                                                    |                                                                                                    |                                                                                                    |
| 書名排列                                                                                                    |                                                                                                    |                                                                                                    |
| 書名排列                                                                                                    |                                                                                                    | 本的结果                                                                                                    |
| 書名排列<br>語言排列<br>主題排列                                                                                                    | 電子書: <u>密査(2267 筆)</u>                                                                                                    | ℃。查胸結果                                                                                                    |
| 書名排列<br>語言排列<br>主題排列<br>SFX主題排列                                                                                                    | 電子書: <u>密査(2267 筆)</u><br>注音符號: <u>う を □ こ 之 太 <u>3</u> 之 <u>※ 5</u> ご <u>4</u> <i>x</i> <u>7</u> <u>8</u> 2 <u>8</u> <del>2</del> 2 <u>8</u> <del>2</del> <del>2</del> <del>2</del> <del>2</del> <del>2</del> <del>2</del> <del>2</del> <del>2</del> <del>2</del> <del>2</del></u>                                                                                                    | °3 查购結果<br>□ 主題                                                                                                    |
| 書名排列       諸言排列       主題排列       SFX主題排列       平台排列                                                                                                    | 電子書: <u>部</u> 煮(2267 筆)<br>注音符號: <u>う &amp; □ ⊑ 코 太 ∃ 芝 ≪ ∃ 厂 ∃ ↓ 工 単 <i>≴</i> ア 目 ア ム ⋽ ⊥ 二 X 旦<br/>中文筆詞: 123 456 Z 8 2 10 11 12 13±<br/>A to Z 2 W : A B C DE EG HI 11 1 1 1 K LM NO P Q B S I U V W Y Z 載曲</u>                                                                                                    | ℃3 查詞結果<br>三主題<br>· Surgery(37<br>· Neurology(                                                                                                    |
| 書名排列           語言排列           主題排列           SFX主題排列           平台排列           新判衛子典                                                                                                    | 電子書: 部面(2267 筆)<br>注音符號: ユミロニカ太ミカ ≪ 5 厂 4 く 丁 単 え ℓ 8 ℙ ム 5 八 - × 4<br>中文筆刻: 1 2 3 4 5 6 7 8 9 10 11 12 12+<br>A to Z測號: ▲ 8 C D E E G H I J K L M N O P O B S I U V W Y Z 算曲                                                                                                    | Sig 查购結果<br>□ 主題<br>· Surgery(37<br>· Neurology(<br>· Radiology(                                                                                                    |
| <ul> <li>書名排列</li> <li>語言排列</li> <li>主题排列</li> <li>SFX主題排列</li> <li>SFX主題排列</li> <li>平台排列</li> <li>新到電子書</li> <li>64月9年期</li> </ul>                                                                                                    | 電子書: 航虹(2267 筆)<br>注音符號: シタロ に 2 本 3 2 公 5 に 4 く T 単 2 ア 8 ア 4 5 ム - ス 4<br>中文筆劇: 1 2 3 4 5 6 7 8 9 10 11 12 12+<br>A to Z瀏覽: ▲ B C D E E G H 1 3 K L M N 0 P 0 B 5 T U Y W Y Z 進加<br>(1 - 2 - 2 - 2 - 2 - 2 - 2 - 2 - 2 - 2 -                                                                                                    | *** 査御結果<br>三 主題<br>* Surgery(3:<br>* Neurology(<br>* Radiology(<br>* Musculoske<br>System(12)                                                                                                    |
| 書名排列            諸言排列            主題排列            SFX主題排列            平台排列            新到電子書            於門點面                                                                                                    | 電子書: 監査(2267 筆)<br>注音符號: う & □ ⊑ 之 本 3 之 & 5 厂 4 く T 坐 え 尸 요 卫 ム 5 ム = X 当<br>中文筆劇: 1 2 3 4 5 6 7 8 2 10 11 12 12+<br>A to Z 漱鏡: A B C D E E G H I 1 K L M N O P Q B S T U Y W Y Z 其他<br>下一面 ② 共 183 第 ③ 毎頁筆数: ① □ □ 第 日 章<br>第 日 章<br>第 日 章<br>第 日 章<br>第 日 章<br>第 日 章<br>第 日 章<br>第 日 章<br>第 日 章<br>第 日 章<br>第 日 章<br>第 日 章<br>第 日 章<br>第 日 章<br>第 日 章<br>第 日 章<br>第 日 章<br>第 日 章<br>第 日 章<br>第 日 章<br>第 日 章<br>章<br>章<br>章<br>日 章<br>章<br>章<br>章<br>章<br>章<br>章<br>章<br>章<br>章<br>章<br>章<br>章<br>章                                                                                                    | ◆2 査御結果<br>● 主題<br>→ Surgery(33<br>→ Neurology(<br>→ Radiology(<br>→ Musculoska<br>System(12)<br>→ Cardiology(                                                                                                    |
| 書名排列<br>語言排列<br>主題排列<br>SFX主題排列<br>平台排列<br>新則電子書<br>系計型結開<br>系計型結開                                                                                                    | 電子書: 監査(2267 筆)<br>注音符號: ユミロ 드 五 五 ユ 五 ス 五 ス 五 ス 五 五 五 五 五 五 五 五 五 五 五                                                                                                    | ●:: 査御結果<br>= 主題<br>- Surgery(37<br>- Neurology(<br>- Radiology(<br>- Musculoski<br>System(12<br>- Cardiology)<br>m<br>= 第首                                                                                                  |
| 書名挑列       語言排列       主題排列       SFX主題排列       平会排列       新創電子書       熱門點開       熱門洗闌       熱門洗膩周       熱門洗膩周                                                                                                    | 電子書: 監査(2267 筆)<br>注音符號: ユ & □ ⊑ 之 太 3 之 & 5 ⊑ 斗 く 工 坐 え 戸 & 亘 上 ム 5 ⊥ ニ × 旦<br>中文筆刻: 1 2 3 4 5 6 Z 8 2 0 1 1 1 2 1 3 ±<br>A to Z測版: A 8 C D E E G H J X L M N O P O R 5 I U Y W Y Z 基础                                                                                                    | ○重 查詞結果<br>□ 主題<br>· Surgery(37<br>· Neurology(<br>· Radiology(<br>· Musculoska<br>System(12<br>· Cardiology)<br>m<br>□ 諸宮<br>· 外語(183)                                                                                      |
| 書名排列           語言排列           主題排列           SFX主題排列           平音排列           系約雪影階           糸門雪影階           糸門雪影階           糸門雪影階           糸門雪波階                                                                                                    | 電子書: 部創(2267 筆)<br>注音符號: ユ & □ 드 之 太 3 之 & 5 드 斗 く 工 坐 <i>2 ⊏</i> 8 戸 ム 5 八 二 × 旦<br>中文筆詞: 1 2 3 4 5 6 7 8 9 10 11 12 13±<br>A to Zŵ親: ▲ 8 C D E E G H J X L M N O P O B 5 I U X W Y Z 基曲                                                                                                    | <ul> <li>○重 査御結果</li> <li>三 主題</li> <li>Surgery(37</li> <li>Neurology(<br/>・ Radiology(<br/>・ System(12)<br/>・ Cardiology)<br/>mm</li> <li>● (計算)</li> <li>● (計算)</li> <li>● (計算)</li> <li>● (計算)</li> <li>● (計算)</li> </ul> |
| 書名排列           諸言排列           主題排列           SF×主題排列           平台排列           新創電子書           熱門認問           熱門次酸           熱門次酸           熱門次酸                                                                                                    | 電子書: 能質(2267 筆)<br>注音符號: う を □ ⊑ 之 太 3 之 & 5 ⊑ 4 く I 単 2 ℙ ይ ℙ ム 5 ⊥ = X ⊔<br>中文躍劇: 1 23 4 5 6 Z 8 2 0 0 11 12 12±<br>A to Z瀏覽: ▲ B C D E E G H I 3 注 2 ←<br>A to Z瀏覽: ▲ B C D E E G H I 3 K M 0 P O B 5 I U Y W Y Z 基础<br>下 ■ ② 井 183 筆 ③ 每頁题款 ③ T = T = 平 → → → → → → → → → → → → → → → → → →                                                                                                    | ** 査詞結果<br>= 主題<br>· Surgery(3)<br>· Neurology(<br>· Radiology(<br>· Musculosky<br>System(12)<br>· Cardiology<br>m<br>三 諸宮<br>· 外語(183)<br>三 資料庫代理<br>出版商                                                                    |
| 書名排列           12言排列           主題排列           SF×主題排列           F2音排列           新到電子書           熱門點閱           熱門點閱           熱門強麗                                                                                                    | 電子書: 監査(2267 至)<br>注音符號: ユミロ ニ ユ 太 ユ 泣 仏 玉 丁 브 オ ア 島 ア ム 五 ユ ニ エ 브<br>中文室刻: 1 2 3 4 5 6 7 8 9 10 11 12 12<br>A to Z 深刻: ▲ B C D E E G H I 12 12<br>A to Z 深刻: ▲ B C D E E G H I 12 12<br>Mo. AAFP Conditions A to Z 像 STATIRef<br>Dodg 希祖語 受解介<br>2 AACS Atlas of<br>2 AACS Atlas of<br>Control a control a contr | ●: 査詞結果<br>● 主頭<br>- Surgery(37<br>- Neurology()<br>- Radiology()<br>- Radiology()<br>- Radiology()<br>- Radiology()<br>- Cardiology()<br>m<br>■ 諸者<br>- 外語(183)<br>■ 資料単代理<br>出版商<br>- Elsevier<br>ClinicalKey              |

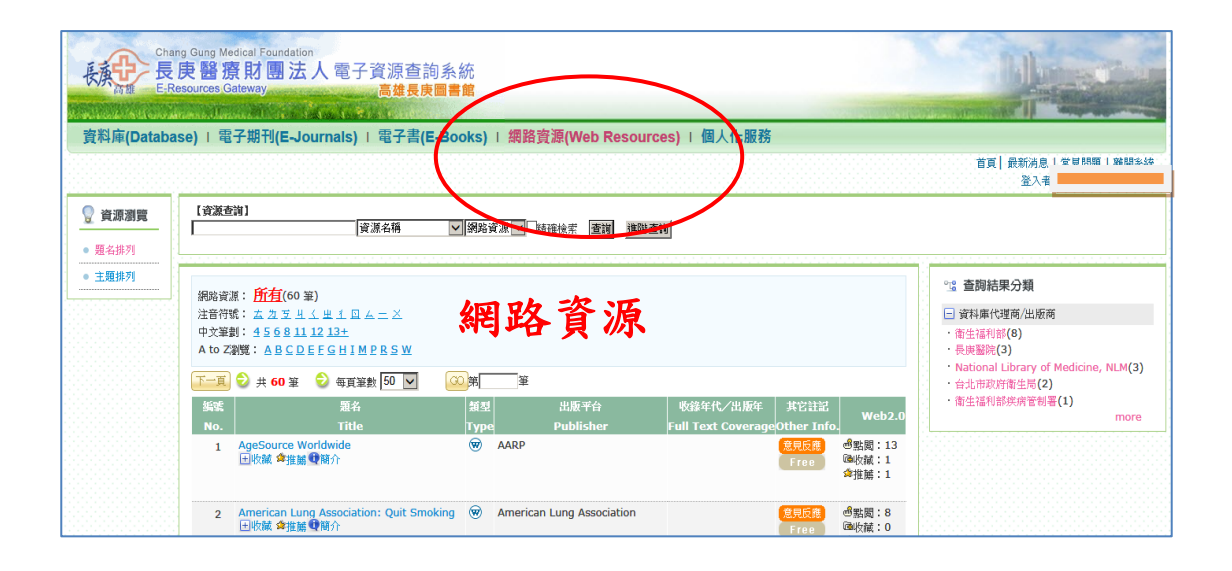

| ER Chai                                   | ng Gung M<br>庚醫报<br>esources ( | edical Foundation<br>寮財團法人<br>Bateway | 電子這        | 資源查詢系<br>高雄長庚圖書   | 統                      |                                             |                                       |                                  |
|-------------------------------------------|--------------------------------|---------------------------------------|------------|-------------------|------------------------|---------------------------------------------|---------------------------------------|----------------------------------|
| 資料庫(Databa                                | ise)   單                       | 译子期刊(E-Journa                         | ils) I     | 電子書(E-Bo          | ooks) Ⅰ 網路             | 資源(Wel Resources) I 個人化服務                   |                                       | 首頁   最新消息   常見問題   離開糸約<br>登入者 : |
| 💡 資源瀏覽                                    | 10 我                           | 的資源:Database 윙                        | 共 2 筆      | : 🕹 每頁筆數          | ( 50 🔽 🚺               |                                             |                                       | °IS 查詢結果分類                       |
| • 我的資料庫                                   | 编號<br>No.                      | 題名<br>Title                           | 類型<br>Type | 出版平台<br>Publisher | 收錄年代/出<br>Full Text Co | 個人化服務                                       | Web2.0                                | 此為個人簽入                           |
| <ul> <li>我的電子期刊</li> <li>我的電子書</li> </ul> | 1                              | Access Medicine<br>回收藏 拿推薦 ●簡介        | D          | McGraw-Hill       |                        |                                             | □→→→→→→→→→→→→→→→→→→→→→→→→→→→→→→→→→→→→ | 名字                               |
| • 我的網路資源                                  | 2                              | Access Surgery                        | D          | McGraw-Hill       |                        |                                             | ●正備・2<br>過點閱:138<br>個份辅:20            | 1                                |
|                                           |                                | - 次線 ● 推薦 受問力                         |            |                   |                        | "瀏覽薪版本須為168以上<br>*使用人數:林口5人;基隆1人;嘉義2人;高雄2人。 | 會推薦:3                                 |                                  |

# 使用完成後,請點選離開系統,謝謝您